# ChromeBook 印表機安裝手冊

1. 請點選 Google Play 下載印表機程式

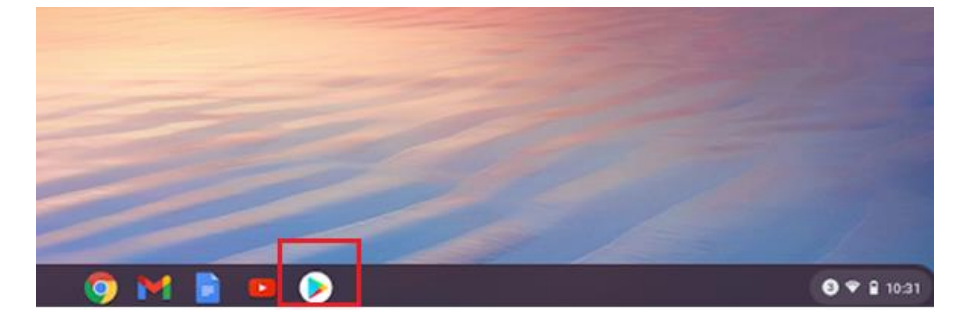

2. 輸入 sharpdesk mobile 並安裝

| Sharpd<br>SHARP ( | lesk Mobile      |                 |  | 安装 |
|-------------------|------------------|-----------------|--|----|
| 3.8★<br>656 财評論   | 超過 10萬 次<br>下載次数 | 3+<br>3 歳以上 (0) |  |    |
| 是一款可设Sharp MF     | P接描文件和列印文件划Sharp | MFP的應用程式。       |  |    |
|                   | -                | - man 2 1       |  |    |
|                   |                  |                 |  |    |
|                   | E 2 03           |                 |  |    |
|                   | 22               |                 |  |    |

#### 3. 安裝完成後點選開啟,開始進入印表機設定

| - | sharpdesk mobile |
|---|------------------|
|   |                  |

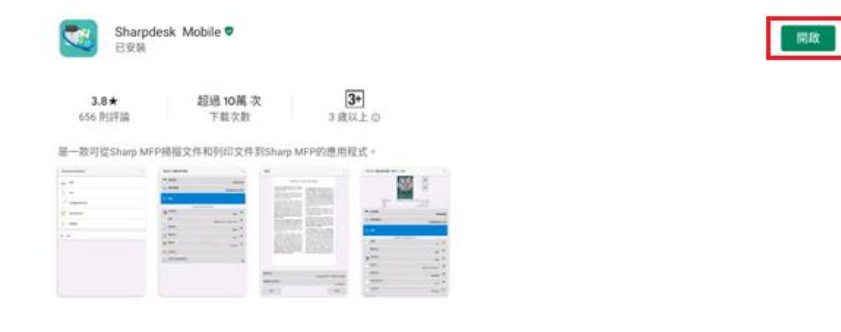

4. 選擇同意,繼續下一步

#### 使用者授權合約

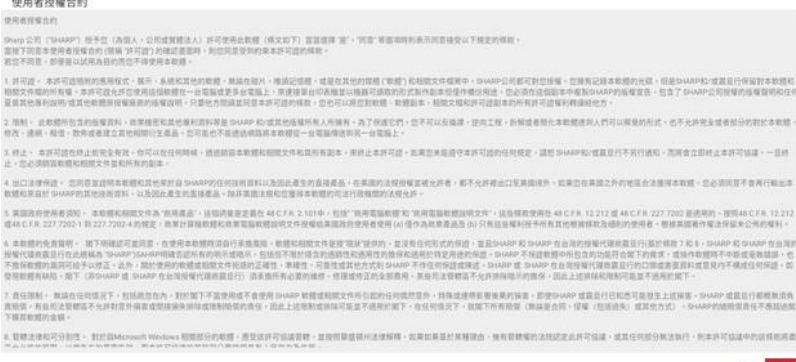

7.01 ME

5. 選擇<u>允許</u>

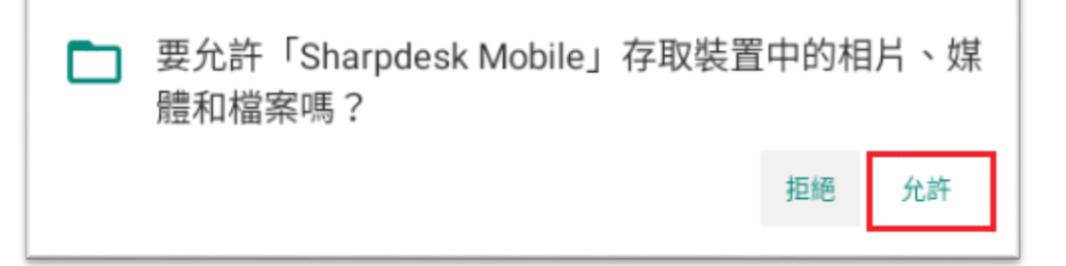

# 6. 選擇<u>確定</u>

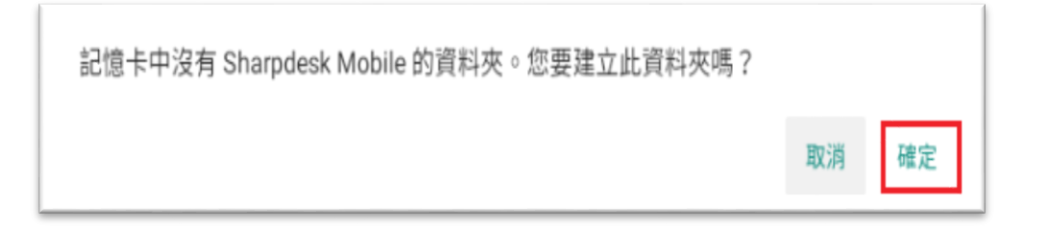

## 7. 點選<u>設定</u>

| *                |
|------------------|
| Sharpdesk Mobile |
| /业 掃描            |
| Te Fier          |
| 附加檔案到電子郵件        |
| 傳送到應用程式          |
| 福寨總管             |
|                  |
| 🗙 設定             |

#### 8. 選擇印表機/掃描器設定

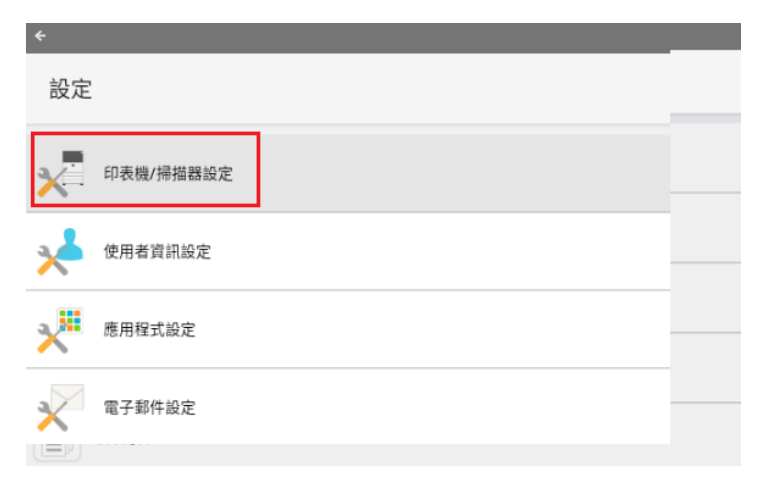

9. 點選<u>拒絕</u>

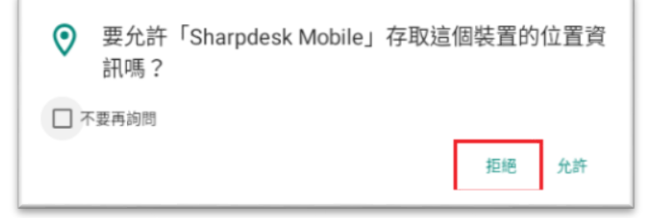

10. 點選<u>取消</u>

| 請開啟設備位置以便存取Wi-Fi網路名稱。 |    |    |
|-----------------------|----|----|
|                       | 取消 | 確定 |

#### 11. 手動新增

| <b>*</b>             |
|----------------------|
| 印表機/掃描器設定            |
| 總是使用NFC/QR碼選擇印表機/掃描器 |
|                      |
|                      |
|                      |
|                      |
|                      |
|                      |
|                      |
|                      |
|                      |
|                      |
|                      |

12. 輸入以下資訊,輸入完按儲存

名稱:Sharp、產品名稱:Sharp、IP 位址:172.16.84.80、連接埠號:57000、位置:Sharp

| +                          | _ × |
|----------------------------|-----|
| 手動新增                       |     |
| 印表機/掃描器資訊<br><sup>名明</sup> |     |
| sharp                      |     |
| 產品名稱                       |     |
| sharp                      |     |
| IP 位址                      |     |
| 172.16.84.80               |     |
| 連接埠號                       |     |
| 57000                      |     |
| 位置                         |     |
| sharp                      |     |
|                            | 80  |

13. 設定完成後就會看到印表機,回上一頁繼續其他設定

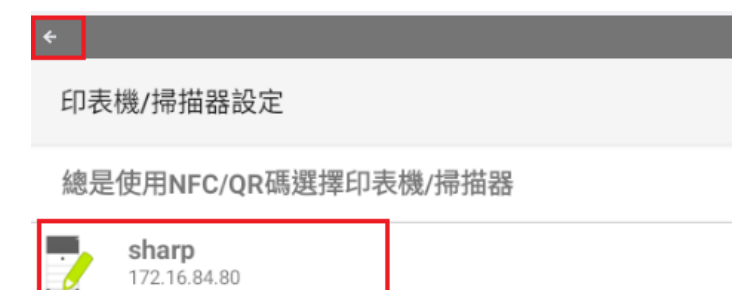

14. 點選印表機資訊設定

| ÷            |           |  |
|--------------|-----------|--|
| 設定           |           |  |
| ×            | 印表機/掃描器設定 |  |
| ∻            | 使用者資訊設定   |  |
| ×            | 應用程式設定    |  |
| $\mathbf{x}$ | 電子郵件設定    |  |

15. 用戶資訊輸入您的學號,按儲存

|   |                                             | _ × |
|---|---------------------------------------------|-----|
|   | 使用者資訊設定                                     |     |
|   | <ul> <li>使用型入名稱名類型</li> <li>型入名稱</li> </ul> |     |
|   | 201                                         |     |
|   | О <b>ФллУикева</b><br>лУик                  |     |
| - | 類級工作ID                                      |     |
| _ | □ 使用登入名稱當作使用者名稱                             |     |
|   | 周568編<br>                                   | _   |
|   | 工作名稱                                        |     |
|   | at 1                                        |     |
|   |                                             |     |

16. 點選應用程式設定

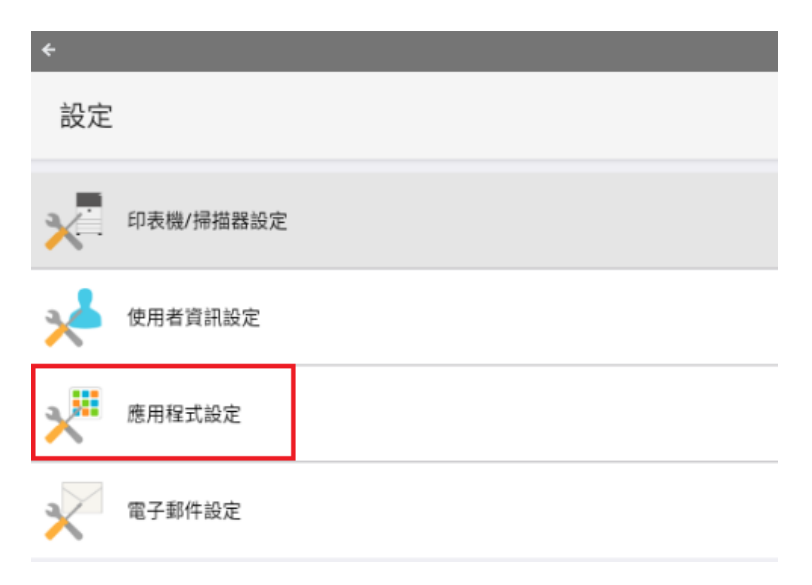

## 17. 勾選使用 RAW 連接埠,接著按儲存

| 應用程式設定     |  |  |  |
|------------|--|--|--|
| 掃描設定       |  |  |  |
| ✓ 自動删除程序定義 |  |  |  |
| 自動更新程序定義   |  |  |  |
| 列印設定       |  |  |  |
| 🗹 高品質列印    |  |  |  |
| ☑ 使用Raw連接埠 |  |  |  |
| □ 儲存匯入檔案   |  |  |  |
| 傳輸工作逾時(秒)。 |  |  |  |
| 60         |  |  |  |

18. Gmail 中或雲端硬碟中要列印的檔案先下載,檔案下載後,會出現右下方的畫面,點選在<u>資料夾中</u>

| 件                                                                                                    | ± @₊ +                                          |
|----------------------------------------------------------------------------------------------------|-------------------------------------------------|
| IN102/用規範強制度<br>4. docx<br>52 米目<br>・ WN102/用規範定<br>・ WN102/用規範定<br>・ WN102/用<br>・ WN102/用<br>・ WN102/<br>・ WN102/<br>・ WN10 |                                                 |
| □覆 ➡ 特寄                                                                                                    | ◆ 下載智理員・現在 ~<br>下載完成<br>WIN10茶用驅動強制資名(1)(3).pdf |
|                                                                                                    | ▲ 下载管理員・現在 ~<br>下载完成                            |

#### 19. 點選您要列印的檔案,按上方開啟

| ① 近期        | 我的檔案 > 下載                                  | 開啟 👻   | ~ Ū     |
|-------------|--------------------------------------------|--------|---------|
| <b>日</b> 音訊 | 名稱                                         | :: 大小  | :: 類型   |
| ■ 圖片        | 🗅 test                                     | -      | 資料夾     |
| ≝ 影片        | <ul> <li>WIN10禁用驅動強制簽名 (4).docx</li> </ul> | 553 KB | Word 文件 |
| ▼ 🛄 我的檔案    | * Screenshot 2020-12-16 at 12.18.01 PM.png | 73 KB  | PNG 圆片  |
| ・ 土 下載      | WIN10禁用驅動強制簽名 (3).docx                     | 553 KB | Word 文件 |
| ▶ ▶ Play 檔案 | ▼ WIN10禁用驅動強制簽名 (1) (3).pdf                | 487 KB | PDF 文件  |

#### 20. 選擇 Sharpdesk Mobile 這台印表機

| 我的檔案 > 下載               | 開啟 - ペ ロ Q ペ ロ        |
|-------------------------|-----------------------|
| 名稱                      | <b>一 檢視 (預設)</b>      |
|                         | Sharpdesk Mobile 資料夹  |
| 🕝 WIN10禁用驅動強制簽名 (1).pdf | 變更預設值 件 Word 文件       |
| ₩ WIN10禁用驅動強制簽名.docx    | 553 KB Word 文件 PNG 圖片 |

21. 出現以下畫面,點確定即可

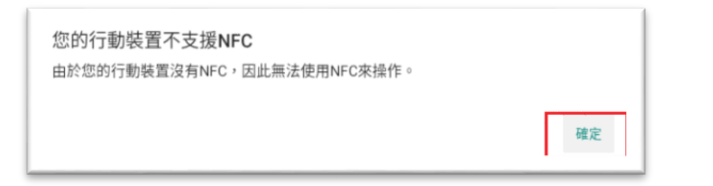

| 22. 點選 <u>其他印表機/</u> 掃描器 |
|--------------------------|
|--------------------------|

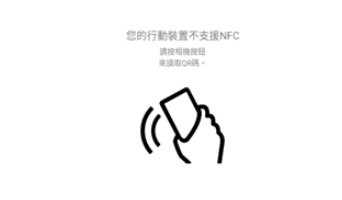

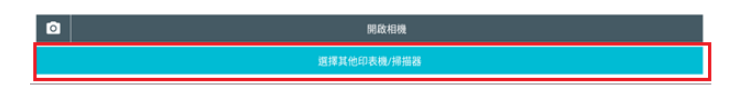

23. 選擇 Sharp

| 印表機/掃描器 |                |    |  |  |  |  |
|---------|----------------|----|--|--|--|--|
| ۲       | 觸碰印表機/掃描器上的NFC |    |  |  |  |  |
| 0       | sharp          |    |  |  |  |  |
| 設定      |                | 取消 |  |  |  |  |

24. 依您的需求選擇列印的份數紙張後,點選列印

| 4                       | _ ×       |
|-------------------------|-----------|
| 列印到 "sharp"             | I         |
| 框案名码 WN10股局电影强制策名(1)pdf |           |
| 日期 2000/12/16           |           |
| 「構成的の存在場合」の             |           |
| 0 SR 19                 | ▼ □ 印表機   |
| ▶ <sup>9</sup> 2852 #2  | ▼ "sharp" |
| 2018 ¢                  | ▼ 🤶 無線網路  |
| H图尺寸<br>A4(219 x 297mm) | ▼ 已連接     |
| 6. 新聞第2<br>自動選擇         | ▼ ① ¥ID   |
| # 92<br>792             |           |
|                         |           |

25. 按<u>確定</u>開始列印

| ] "sharp"    |        |      |     |           |                 |         |
|--------------|--------|------|-----|-----------|-----------------|---------|
|              |        | 程業名稱 | PDF |           |                 |         |
|              |        |      |     |           |                 |         |
| 四接結構始列印<br>費 | _      |      |     |           |                 | - comu  |
|              | 開始列印嗎? |      |     |           | 19              | 日印表機    |
| ENE          |        |      |     | P.X. 18.2 | ***             | "sharp" |
| 彩模式          |        |      |     | 4.01      |                 | 令無線網路   |
| 8尺寸          |        |      |     |           | A4(210 x 297mm) | 已进动     |
| 5 (A) 12     |        |      |     |           | aner T          | () M0   |
|              |        |      |     |           | <b>不保留</b> ▼    |         |
|              |        |      |     |           |                 |         |

26. 出現完成即可拿著您的卡片至任何一台印表機刷卡將文件印出

|      |      | PDF |    |                 |
|------|------|-----|----|-----------------|
|      |      |     |    |                 |
|      |      |     |    |                 |
| 送出列印 | 口工作。 |     |    | 169             |
|      |      |     | 確定 | ±≅ <b>▼</b>     |
|      |      |     | _  | <b>8ħ</b> ▼     |
|      |      |     |    | A4(210 x 297mm) |
|      |      |     |    | 自動選擇 ▼          |
|      |      |     |    | 不保留 ▼           |
|      |      |     |    |                 |
|      |      |     |    | 7.02            |